# SAISIE D'UNE DM depuis CORAIL

Menu Budget – Décisions modificatives :

Sélectionner les articles concernés par la DM et leur montant :

| Numéro         Date           1         01/06/2023         Ajustement d compte | Décisions modificatives |                                                |             |              |                  |               |                    |
|--------------------------------------------------------------------------------|-------------------------|------------------------------------------------|-------------|--------------|------------------|---------------|--------------------|
|                                                                                | - Description           |                                                |             |              |                  |               |                    |
|                                                                                | N° : 1                  | Date : 01/06/2023                              | Descrij     | ption : Ajus | stement d compte |               |                    |
|                                                                                | - Imputations de dé     | penses                                         |             |              |                  | Opérat        | tions d'ordre      |
|                                                                                | Article                 | Désignation article                            | Opération   | SERVICE      | Montant Réel     | Sect. à sect. | Intérieur sect.    |
|                                                                                | 6411                    | Personnel titulaire                            |             | Défaut       | 3000,00          | 0,00          | 0,00               |
|                                                                                | 6413                    | Personnel non titulaire                        |             | Défaut       | -1000,00         | 0,00          | 0,00               |
|                                                                                | 65568                   | Autres contributions                           |             | Défaut       | -3000,00         | 0,00          | 0,00               |
|                                                                                | 681                     | Dot.aux amort.&aux provisions-charges          |             | Défaut       | 0,00             | 1000,00       | 0,00               |
|                                                                                |                         |                                                |             | Totaux :     | -1000,00         | 1000,00       | 0,00 🧅             |
|                                                                                | Art. 6411               | Solde avant : 59 055,45                        | Après : 62  | 055,45       | Ajouter          | r imputation  | Enlever imputation |
|                                                                                | - Imputations de rec    | cettes                                         |             |              |                  |               |                    |
|                                                                                |                         |                                                |             |              |                  | Opérat        | tions d'ordre      |
|                                                                                | Article                 | Désignation article                            | Opération   | SERVICE      | Montant Réel     | Sect. à sect. | Intérieur sect.    |
|                                                                                | ▶ 28041512              | <ul> <li>Bâtiments et installations</li> </ul> |             | Défaut       | 0,00             | 1000,00       | 0,00               |
|                                                                                | *                       |                                                |             |              |                  |               |                    |
|                                                                                |                         |                                                |             |              |                  |               |                    |
|                                                                                |                         |                                                |             |              |                  |               |                    |
|                                                                                |                         |                                                |             | Totaux :     | 0,00             | 1000,00       | 0,00               |
|                                                                                | Art. 28041512           | Solde avant : 0,00                             | Après : 1 ( | 000,00       | Ajouter          | r imputation  | Enlever imputation |

### S'il y a une opération d'ordre, cette fenêtre s'ouvre. Il faudra indiquer à quoi correspond cette opération dans la colonne Op. Ordre

|                                | Lign            | es DM Dépenses |                       |                                                           |                                                                               | Liç            | gnes DM Recettes             |                             |
|--------------------------------|-----------------|----------------|-----------------------|-----------------------------------------------------------|-------------------------------------------------------------------------------|----------------|------------------------------|-----------------------------|
| Article                        | Opér.           | SERVICE        | Montant               |                                                           | Article                                                                       | Opér.          | SERVICE                      | Montant                     |
| 681                            |                 | Défaut         |                       | 1000,00                                                   | 28041512                                                                      |                | Défaut                       | 1000,00                     |
|                                |                 |                |                       |                                                           |                                                                               |                |                              |                             |
|                                |                 |                |                       |                                                           |                                                                               |                |                              |                             |
|                                |                 |                |                       |                                                           |                                                                               |                |                              |                             |
|                                |                 |                |                       |                                                           |                                                                               |                |                              |                             |
|                                |                 |                |                       |                                                           |                                                                               |                |                              |                             |
|                                |                 |                |                       |                                                           |                                                                               |                |                              |                             |
| ous souhaitez                  | ajouter la DM s | sur une opér   | ation d'ordre existan | nte, sélectio<br>d'ordre à c                              | nnez la dans la list<br>réer.                                                 | e déroulante : | sinon saisisse:              | z le libellé de l'opération |
| ous souhaitez                  | ajouter la DM s | sur une opér   | ation d'ordre existan | nte, sélectio<br>d'ordre à c                              | nnez la dans la list<br>réer.<br>DM (De section à <u>section)</u>             | e déroulante   | sinon saisisse:              | z le libellé de l'opération |
| ous souhaitez<br>Art. Dép. Opé | ajouter la DM s | sur une opér   | Défail des mouvem     | nte, sélectio<br>d'ordre à c<br>ments d'ordre de la<br>Mo | nnez la dans la list<br>réer.<br>DM (De section è <u>section)</u><br>ntant DM | e déroulante   | sinon saisisse:<br>Op. Ordre | z le libellé de l'opération |

Vous pouvez ensuite voir l'équilibre de la DM en cliquant sur Equilibre

|   |                                                |        | Fonctionn  | ement |            |        | Investis   | sement  |            |
|---|------------------------------------------------|--------|------------|-------|------------|--------|------------|---------|------------|
|   |                                                |        | Dépenses   |       | Recettes   |        | Dépenses   |         | Recettes   |
|   | Résultats antérieurs                           | (D002) | 0,00 (     | R002) | 121 612,00 | (D001) | 0,00       | (R001)  | 115 695,00 |
| 2 | (0)                                            |        |            |       |            |        |            | (R1068) | 0,00       |
| 0 | Restes à réaliser<br>(b)                       |        | 0,00       |       | 0,00       |        | 0,00       |         | 0,00       |
| 2 | Total des crédits de                           |        | 0,00       |       | 121 612,00 |        | 0,00       |         | 115 695,00 |
| 2 | (c = a + b)                                    |        |            |       |            |        |            |         |            |
|   | Déficit/Excédent                               |        |            |       | 121 612,00 |        |            |         | 115 695,00 |
|   | Budget 2023<br>(Hors 020 - 022) (d)            |        | 499 000,00 |       | 378 388,00 |        | 863 207,00 |         | 747 512,00 |
| 2 | Déficit/Excédent                               |        | 120 612,00 |       |            |        | 115 695,00 |         |            |
| 0 | Total 2022<br>+ budget 2023                    |        | 499 000,00 |       | 500 000,00 |        | 863 207,00 |         | 863 207,00 |
| 2 | (e = c + d)                                    |        |            |       |            |        |            |         |            |
| 2 | Déficit/Excédent                               |        |            |       | 1 000,00   |        |            |         |            |
| + | Opérations d'ordre<br>de section à section (f) |        | 1 000,00   |       | 0,00       |        | 0,00       |         | 1 000,00   |
| 2 | Opérations d'ordre                             |        | 0.00       |       | 0.00       |        | 0.00       |         | 0.00       |
| 0 | à l'intérieur de la section (g)                |        |            |       |            |        |            |         |            |
| 2 | Déficit/Excédent                               |        | 1 000,00   |       |            |        |            |         | 1 000,00   |
| - | Total du budget<br>(h = e + f + g)             |        | 500 000,00 |       | 500 000,00 |        | 863 207,00 |         | 864 207,00 |
|   | Déficit/Excédent                               |        |            |       |            |        |            |         | 1 000,00   |
|   | Pour info 020 - 022                            |        | 0,00       |       |            |        | 0,00       |         |            |

## Le bouton registre permet de compléter la délibération puis de la visualiser :

| Décisions modificatives                                                                       |             |                                                    |             |              |               |                 |           |  |  |
|-----------------------------------------------------------------------------------------------|-------------|----------------------------------------------------|-------------|--------------|---------------|-----------------|-----------|--|--|
|                                                                                               |             |                                                    |             |              |               |                 |           |  |  |
| - 1                                                                                           | Description |                                                    |             |              |               |                 |           |  |  |
| N                                                                                             | l°∶ 1       | Date : 01/06/2023 Descript                         | tion : DM 1 |              |               |                 | Supprimer |  |  |
| - Imputations de dépenses Opérations d'ordre                                                  |             |                                                    |             |              |               |                 |           |  |  |
|                                                                                               | Article     | Désignation article                                | Opération   | Montant Réel | Sect. à sect. | Intérieur sect. | Registre  |  |  |
| •                                                                                             | 6411 -      | Personnel titulaire                                |             | 3000,00      | 0,00          | 0,00            |           |  |  |
|                                                                                               | 6413        | Personnel non titulaire                            |             | -1000,00     | 0,00          | 0,00            | Equilibre |  |  |
|                                                                                               | 6556        | Indemnités de logement aux instituteurs            |             | -2000,00     | 0,00          | 0,00            |           |  |  |
|                                                                                               | 6811        | Dot.aux amort.des immo.incorporelles & corporelles |             | 0,00         | 1000,00       | 0,00            |           |  |  |
| Totaux : 0,00 1000,00 0,00 v                                                                  |             |                                                    |             |              |               |                 | Valder    |  |  |
| Art. 6411         Solde avant : 37 783,03         Après : 40 783,03         Aputer imputation |             |                                                    |             |              |               |                 |           |  |  |
| - Imputations de recettes                                                                     |             |                                                    |             |              |               |                 |           |  |  |
| Opérations d'ordre                                                                            |             |                                                    |             |              |               |                 |           |  |  |
|                                                                                               | Article     | Désignation article                                | Opération   | Montant Réel | Sect. à sect. | Intérieur sect. |           |  |  |
|                                                                                               | 28041512    | Bâtiments et installations                         |             | 0,00         | 1000,00       | 0,00            |           |  |  |
| *                                                                                             | ĸ           |                                                    |             |              |               |                 |           |  |  |

| N° INSEE :                                                                           | NSEE : COMMUNE DE               |               |              |   |  |  |  |  |
|--------------------------------------------------------------------------------------|---------------------------------|---------------|--------------|---|--|--|--|--|
| EXTRAIT DU REGISTRE DES DELIBERATIONS DE LA COMMUNE DE<br>DECISION MODIFICATIVE N° 1 |                                 |               |              |   |  |  |  |  |
|                                                                                      | (Vot                            | e de crédits) |              |   |  |  |  |  |
|                                                                                      | Date de convocation :           |               | VOTES        |   |  |  |  |  |
|                                                                                      | Nombre de membres en exercice : | 15            | Pour :       | 0 |  |  |  |  |
|                                                                                      | Nombre de membres présents :    | 15            | Contre :     | 0 |  |  |  |  |
|                                                                                      | Nambra da suffrance anasimós :  | 15            | Abstantion : | 0 |  |  |  |  |

| Présents :     |
|----------------|
| Procurations : |
| Absents :      |
| Excusés :      |

Secrétaire de séance :

Objets : DM 1

INVESTISSEMENT

| Dépenses                                   |                                     | Recettes                                    |          |  |
|--------------------------------------------|-------------------------------------|---------------------------------------------|----------|--|
| Article (Chap.) - Opération                | Montant                             | Article (Chap.) - Opération                 | Montant  |  |
|                                            |                                     | 28041512 (040) : Bâtiments et installations | 1 000,00 |  |
|                                            |                                     |                                             | 1 000,00 |  |
| FONCTIONNEMENT                             |                                     |                                             |          |  |
| Dépenses                                   |                                     | Recettes                                    |          |  |
| Article (Chap.) - Opération                | Article (Chap.) - Opération Montant |                                             | Montant  |  |
| 6411 (012) : Personnel titulaire           | 3 000,00                            |                                             |          |  |
| 6413 (012) : Personnel non titulaire       | -1 000,00                           |                                             |          |  |
| 6556 (65) : Indemnités de logement aux ins | -2 000,00                           |                                             |          |  |
| 6811 (042) : Dot.aux amort.des immo.incorp | 1 000,00                            |                                             |          |  |
|                                            | 1 000,00                            |                                             |          |  |
| Total Dépenses                             | 1 000.00                            | Total Recettes                              | 1 000.00 |  |

Récupération de la DM dans AMBRE.

| I = Dalla Lilvil Ulliellellelle - Cleel ull uussiel Di | L – Dans Envi | onnement - | Créer u | in dossier | D١ |
|--------------------------------------------------------|---------------|------------|---------|------------|----|
|--------------------------------------------------------|---------------|------------|---------|------------|----|

| D'0'dd                                 | er budgetaire   |                                     | Dauger            | reserved and (1)                          | bodger er regrages (x) |
|----------------------------------------|-----------------|-------------------------------------|-------------------|-------------------------------------------|------------------------|
| - Description                          |                 |                                     |                   |                                           |                        |
| Budget / CA :                          | Décision Modi   | ficative                            | •                 | Annee :                                   | 2023                   |
| Collectivité :                         | COMMUNE DE      | E SOURIRE                           |                   |                                           | -                      |
| Titre :                                | COMMUNE DE      | SOURIRE                             |                   |                                           |                        |
|                                        | Ajustement d c  | ompte                               |                   |                                           |                        |
| Nº INSEE :                             | 47115137        | F                                   | Poste comptable : | AGEN                                      |                        |
|                                        | <u>ا</u>        |                                     |                   |                                           |                        |
| Decision modification                  | ve n* :         | 1                                   |                   |                                           |                        |
| - Cadre comptable                      | et présentation |                                     |                   |                                           |                        |
| <ul> <li>Budget principal (</li> </ul> | par défaut)     |                                     | C Budget a        | nnexe 📈                                   | C Budget autonome      |
| C M14                                  |                 | @ Galscollè                         |                   | C Fonctionnel                             |                        |
| C M22                                  |                 | C CC/S                              |                   | <ul> <li>Détaillé (développé)</li> </ul>  |                        |
| 🗯 M31 (nen gáré)                       |                 | Calsos des ésolo                    |                   | Simplifié (abrégé)                        |                        |
| C M4 Généraliste                       |                 | <ul> <li>M157 Associatio</li> </ul> |                   |                                           |                        |
| C M41 (modèle M4x                      | )               | M157 Syndical                       |                   | E écologica association como              |                        |
| C M42 (modific V4x                     |                 | M692                                |                   | <ul> <li>A come assistant syn.</li> </ul> |                        |
| C M43 (modèle M4x                      | )               | e reci                              |                   | 🗂 Budget assujetti à la TVA               |                        |
| C M49 (modèle M4x                      | )               |                                     |                   |                                           |                        |
| C M52 (modèle M14                      | )               |                                     |                   | SS05 1.                                   |                        |
| The principal in the                   |                 | _                                   |                   |                                           |                        |

| - Nomenclature actuellement utilisée | <br>Mise à jour |
|--------------------------------------|-----------------|
| - Options                            |                 |
| 601.2                                |                 |

## 2 – Saisie de l'annexe arrêté et signatures

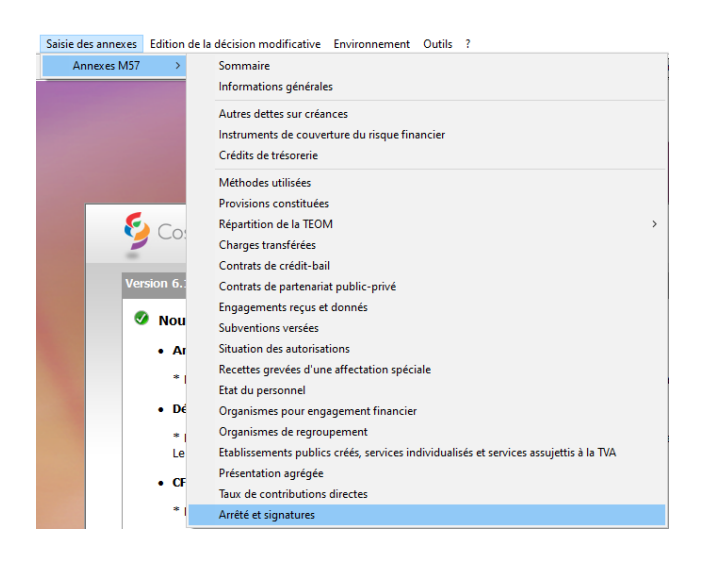

#### Remplir les éléments dans cette fenêtre :

| Arrélé et signatures                                                                                                    | DM 1 - COMMU                    | INE DE  |
|----------------------------------------------------------------------------------------------------|---------------------------------|---------|
| Nombre :     Votes :       de membres en exercice :     11       de membres présents :     11       de suffrages exprimés :     11       de suffrages exprimés :     11             |                                 | Traitée |
| Etaient présents :     Sqdskql. djskqpo, djsiqo       Procuration(s) :                                                                                                    | 2 4<br>2 4<br>2 4<br>2 4<br>2 4 |         |
| Date de convocation :     01/06/2023       Présenté par     Le Maire       A :     SOURIRE       le :     15/06/2023                                                                | N                               | Valder  |
| Le Maire Délibéré par le CM CM A: SOURIRE le : 15/06/2023 Les membres CM                                                                                                    | h3                              |         |
| Certifié exécutoire par<br>et de la publication le :     Le Maire     compte tenu de la transmission en     préfecture       16/06/2023     A :     SOURIRE     le :     16/06/2023 | le : 16/00                      | 6/2023  |

.

| COMMUNE DE I - Principal - DM - 2023 |   |
|--------------------------------------|---|
| V – ARRETE ET SIGNATURES             | V |
| ARRETE ET SIGNATURES                 | Α |
|                                      |   |

Nombre de membres en exercice : 11 Nombre de membres présents : 11 Nombre de suffrages exprimés : 11 VOTES : Pour : 11 Contre : 0 Abstentions : 0

Date de convocation : 01/06/2023

Présenté par Le Maire (1), A SOURIRE, le 15/06/2023

Délibéré par l'assemblée (2), réunie en session Ordinaire A SOURIRE, le 15/06/2023 Les membres de l'assemblée délibérante (2),(3).

| djsiqo  |  |
|---------|--|
| djskqpo |  |
| sqdskql |  |

Certifié exécutoire par Le Maire (1), compte tenu de la transmission en préfecture, le 16/06/2023, et de la publication le 16/06/2023 A SOURIRE, le 16/06/2023

(1) Indiquer « la présidente » ou « le président ».

(2) Indiquer la nature de l'assemblée délibérante : du conseil régional de ..., de la Collectivité territoriale unique de ..., de la métropole de ..., du Conseil syndical de ...

(3) L'ajout des signataires est désormais facultatif.

#### Saisie du budget – Transfert des propositions en vote

| ichier | Saisie du budget | Saisie des annexes   | Edition de la déc |  |
|--------|------------------|----------------------|-------------------|--|
| -      | Fonctionner      | Ctrl+F               |                   |  |
|        | Investisseme     | ent                  | ( <b>X</b> )      |  |
|        | Opérations o     | d'ordre              | Ctrl+O            |  |
|        | Transfert des    | propositions de vote | 2                 |  |
|        | Effacement       | Effacement des votes |                   |  |

#### Afin de pouvoir transmettre votre DM à la trésorerie et à la préfecture, il faut la dématérialiser :

Ambre - ADMINISTRATEUR - DMS - 2023 - COMMUNE DE SOURIRE

| Fichier                                                                                                    | Saisie du budget                             | Saisie des annexes                              | Edition de la décision modificative                   | Comptabilité      | Nomenclature           |
|----------------------------------------------------------------------------------------------------|----------------------------------------------|-------------------------------------------------|-------------------------------------------------------|-------------------|------------------------|
| 1/2 6                                                                                                    | 6 <b>6 2 8</b>                               |                                                 | Dématérialisation de la maque                         | tte officielle M5 | 7                      |
|                                                                                                    |                                              |                                                 |                                                       |                   |                        |
| S Ambre - ADMII                                                                                                    | NISTRATEUR - Dématérialisation des actes bud | gétaires - DM n°1 - 2023 - COMMUNE DE SOURI     | RE                                                    |                   |                        |
| - Dossier                                                                                                    | budgétaire -                                 |                                                 |                                                       |                   |                        |
|                                                                                                    |                                              | COM                                             | MUNE DE SOURIRE - 2023 - DM n°                        | 1                 |                        |
|                                                                                                    |                                              | Cadre comptal                                   | ole : Budget principal - M57 - Simplifié ( < 3500 h.) |                   | Type de saisie : VOTES |
| - Compte                                                                                                    | rendu —                                      |                                                 |                                                       |                   |                        |
| La dém                                                                                                    | atérialisation n'a recensé a                 | aucune anomalie : le flux bu                    | dgétaire a été généré et scellé automatiquement.      |                   |                        |
|                                                                                                    |                                              |                                                 |                                                       |                   |                        |
|                                                                                                    |                                              |                                                 |                                                       |                   |                        |
|                                                                                                    |                                              |                                                 |                                                       |                   |                        |
| - Journal                                                                                                    |                                              |                                                 |                                                       |                   |                        |
| <avert< td=""><td>issement&gt; Annexe des CRÉ</td><td>DITS DE TRÉSORERIE : auc</td><td>une information saisie.</td><td></td><td>^</td></avert<>                                     | issement> Annexe des CRÉ                     | DITS DE TRÉSORERIE : auc                        | une information saisie.                               |                   | ^                      |
| <avert< td=""><td>issement&gt; Annexe des CHA</td><td>RGES TRANSFEREES : auc<br/>RATIONS POUR COMPTE D</td><td>E TIERS : aucune information saisie.</td><td></td><td></td></avert<> | issement> Annexe des CHA                     | RGES TRANSFEREES : auc<br>RATIONS POUR COMPTE D | E TIERS : aucune information saisie.                  |                   |                        |

| <ul> <li>Avertissement&gt; Annexe des CONTRATS DE CRÉDITS BAIL :</li> <li>Avertissement&gt; Annexe des CONTRATS DE PARTENARIAT</li> <li>Avertissement&gt; Annexe des AUTRES ENGAGEMENTS REÇU</li> </ul>                                                                                                    | aucune information saisle.<br>PUBLIC-PRIVÉ : aucune information saisle.<br>US ET DONNÉS : aucune information saisle.                                                                     |                               |          |
|----------------------------------------------------------------------------------------------------|----------------------------------------------------------------------------------------------------|-------------------------------|----------|
| Averissement> Annexe des SOBVENTIONS : addune informa<br><averissement> Annexe des RECETTES GREVÉES D'UNE Al<br/><averissement> Annexe des TAUX DE CONTRIBUTIONS DIR<br/><averissement> Annexe des TAUX DE CONTRIBUTIONS DIR</averissement></averissement></averissement>                                                                                                    | FFECTATION SPÉCIALE : aucune information saisie<br>ECTES : aucune information saisie.                                                                                                    | 9.                            |          |
| <ul> <li><a vertissement=""> Annexe des ORGANISMES POUR ENGAGEN</a></li> <li><a vertissement=""> Annexe des ORGANISMES DE REGOROUPEN</a></li> <li><a vertissement=""> Annexe de l'ÉTAT DU PERSONNEL : aucune</a></li> <li><a vertissement=""> Annexe des AUTRES DETTES SUR CRÉANC</a></li> <li><a vertissement=""> Annexe des AUTRES DETTES SUR CRÉANC</a></li> <li><a vertissement=""> Annexe des VENTIL ATIONS TEOM FAUJAS</a></li> </ul> | MENT FINANCIER : aucune information saisie.<br>WENT : aucune information saisie.<br>information saisie.<br>CES : aucune information saisie.<br>SAINISSEMENT SERVICES ASSUJETTIS TVA : au | cune information saisie       | v        |
| C                                                                                                    |                                                                                                    |                               | >        |
|                                                                                                    | 22 avertissements                                                                                                    | Afficher les avertissements ? | Exporter |
| Maquette Flux scellé                                                                                                    |                                                                                                    |                               | Fermer   |

### Suite à la démat, une fenêtre s'ouvre :

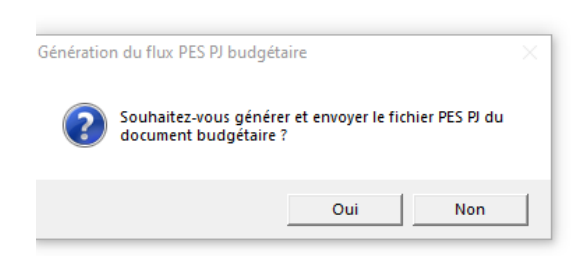

#### Répondre oui si tout est ok

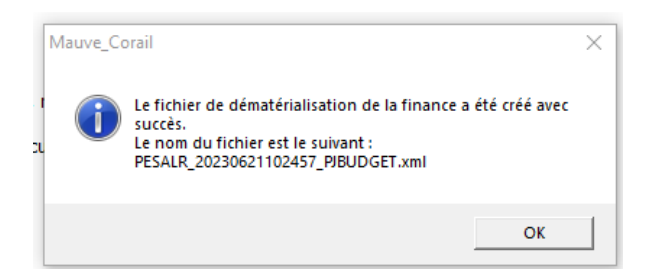

#### La fenêtre d'envoi s'ouvre :

| [ iConnect - Transmission fichier PES au TDT |                                                                 |           |       |           |
|----------------------------------------------|-----------------------------------------------------------------|-----------|-------|-----------|
| - Fichier à transmettre                      |                                                                 |           |       |           |
| Fichier à transmettre :                      | C:\Tranfert_prefecture\Col_2\PESALR_20230621102457_PJBUDGET.xml |           | Ē     | Parcourir |
|                                              |                                                                 |           |       |           |
|                                              |                                                                 | Relecture | Envoi | Fermer    |

Si vous ne souhaitez pas faire la génération et l'envoi de suite, il faudra répondre non à ce message :

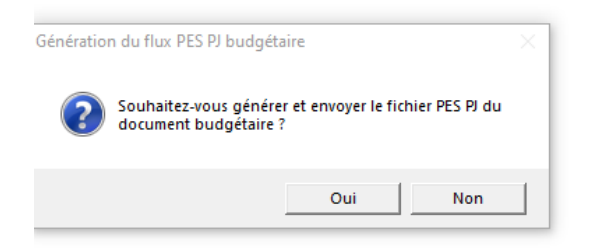

Vous pourrez alors générer et envoyer votre DM à un autre moment depuis CORAIL :

#### Dans CORAIL, envoi du flux à la trésorerie :

| Fichier Dépenses Recettes Budget Situations Inventaire | Téléprocédures                                                                                                    | Tiers/marchés    | Nomenclatures       | Fin d'année      | Environnemen |
|--------------------------------------------------------|----------------------------------------------------------------------------------------------------|------------------|---------------------|------------------|--------------|
|                                                        | Génération du fichier PES des mandats<br>Génération du fichier PES des titres<br>Génération du fichier PES de PJ autonomes<br>Génération du fichier PES de PJ autonomes de marché |                  |                     |                  |              |
|                                                        | Génération                                                                                                    | du fichier PES d | e PJ budgétaires (D | )ématérialisatio | on AB)       |

| 🧭 Génération du fichier PES de PJ budgétaires (dématérialisation | AB)                        |                                          |                               |             |
|------------------------------------------------------------------|----------------------------|------------------------------------------|-------------------------------|-------------|
| Sélectionner le dossier budgétaire                               | e dématérialisé à transmet | ttre, puis cliquer sur le bouton 'Génére | r.                            |             |
| - Type de document budgétaire                                    |                            |                                          |                               |             |
| C Tous C BP                                                      | C BS C I                   | DM                                       |                               |             |
| Budget dématérialisé                                             | 1                          |                                          | Mequete                       |             |
| - Répertoire de transfert                                        | Budget<br>DS 2023          | Titre<br>COMMUNE DE SOURIRE              | Demat. AB<br>28/03/2023 15h32 |             |
| Répertoire de transfert :                                        | C:\Transfert_trésorerie\   |                                          | Parten                        | U.Y.        |
|                                                                  |                            |                                          | 5                             | S Carden    |
|                                                                  |                            |                                          |                               | Contract of |

## Générer et Envoyer.

Pour l'envoi sur STELA, il faut ouvrir la plateforme STELA.

Le fichier à joindre sera celui au format XML :

## Exemple :

| > Ce PC > Windows (C:) > Tranfert_prefecture > Col_2 |             |                                          |                  |                        |        |  |  |  |
|------------------------------------------------------|-------------|------------------------------------------|------------------|------------------------|--------|--|--|--|
|                                                      |             | Nom ^                                    | Modifié le       | Туре                   | Taille |  |  |  |
|                                                      | *<br>*<br>* | COMMUNE_DE_SOURIRE_2023_DM_1-initial.txt | 21/06/2023 10:23 | Document texte         | 3 Ko   |  |  |  |
|                                                      |             | COMMUNE_DE_SOURIRE_2023_DM_1-scellé.pdf  | 21/06/2023 10:23 | Document Adobe Acrobat | 564 Ko |  |  |  |
| ts                                                   |             | COMMUNE_DE_SOURIRE_2023_DM_1-scellé.txt  | 21/06/2023 10:23 | Document texte         | 3 Ko   |  |  |  |
|                                                      |             | COMMUNE_DE_SOURIRE_2023_DM_1-scellé.xml  | 21/06/2023 10:23 | Document XML           | 56 Ko  |  |  |  |
|                                                      |             | PESALR_20230621102457_PJBUDGET.xml       | 21/06/2023 10:24 | Document XML           | 8 Ko   |  |  |  |
| poste                                                |             | TotEM_controle.log                       | 21/06/2023 10:23 | Document texte         | 253 Ko |  |  |  |
| tembre 2023                                          |             | TotEM_rematerialisation.log              | 21/06/2023 10:23 | Document texte         | 78 Ko  |  |  |  |
| tembre 2023                                          |             | TotEM_scellement.log                     | 21/06/2023 10:23 | Document texte         | 6 Ko   |  |  |  |